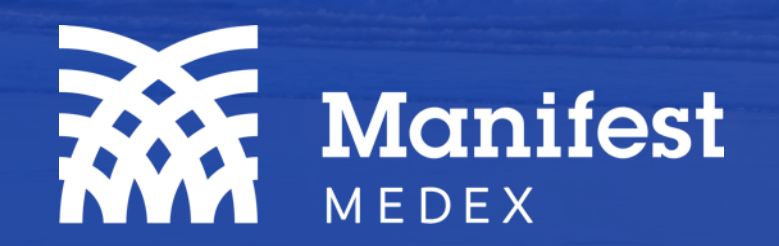

MX Notify Quick Start Guide

May 2025

| Please select a panel                                                                                                    | tion details                                           |                                                                                                    |                                                                                | <u>6</u> @ 🛨 🔽                                              |
|----------------------------------------------------------------------------------------------------|--------------------------------------------------------|----------------------------------------------------------------------------------------------------|--------------------------------------------------------------------------------|-------------------------------------------------------------|
| All Not Started In Progress Completed<br>21 17 3 1                                                                                                    | Michael Scott                                          | (59 yrs) M 4                                                                                            |                                                                                | Not St                                                      |
| Results: 10 out of 21                                                                                                    | DEMOGRAPHICS                                           |                                                                                                    |                                                                                |                                                             |
| Emergency Discharge (A03E)<br>Michael Scott [M] DOB: 03-15-1965<br>Barstow Community Hospital Event Date: 01-16-2025 01:14 AM<br>Emergency Discharge (A03E)                                 | DOB:<br>Home Phone:<br>Home Address:<br>PCP:<br>NPI:   | 03-15-1965<br>(424) 578-4452<br>800 FOLKSTONE AVE, BARSTOW, CA 94402<br>Dr. Freinkenstien<br>1508758548 | Gender Identity:<br>Sex Assigned at Birth:<br>Sexual Orientation:<br>Deceased: | Male<br>Female<br>Straight or heterosexual<br>No            |
| Michael Scott [M] DOB: 03-15-1965                                                                                                    | ORGANIZATION PANEL                                     | S                                                                                                    |                                                                                |                                                             |
| Panel     DAP Health - Full Roster       Admit Reason     Headache       Dates of Encounter     11-25-2024 to                                                                               | DAP Health - Full R  ENCOUNTER                         | oster MRN: 1094118004                                                                                   |                                                                                |                                                             |
| → Emergency Discharge (A03E)       Imin Annual Content         → Michael Scott [M]       DOB: 03-15-1965       ✓         → Barstow Community Hospital       Event Date: 01-13-2025 03:14 AM | Facility:<br>Facility MRN:<br>Encounter #:             | Barstow Community Hospital<br>4738573655<br>50840215430                                                 | Admit Reason:<br>Admitting Clinician:<br>Admission Type:                       | Headache<br>Kasturi Vellore<br>-                            |
| Emergency Discharge (A03E)       Imic Contemporal         Michael Scott [M]       DOB: 03-15-1965       V         Barstow Community Hospital       Event Date: 01-13-2025 03:00 AM          | Encounter Type:<br>Current Status:<br>Event Date/Time: | Emergency<br>Admit<br>01-16-2025 01:14 AM                                                               | Hospital Service:<br>Discharge Date/Time:<br>Discharge Disposition:            | -<br>-<br>Discharge with approval<br>2 in the last 6 months |
|                                                                                                    | Admit Source.                                          |                                                                                                    |                                                                                |                                                             |

| Function                                              | Action                                                                                                    |  |  |
|-------------------------------------------------------|----------------------------------------------------------------------------------------------------|--|--|
| 1 Notification Card                                   | A notification summary displaying the event type, patient name and date of birth, the facility where the even occurred, and the event date and time.<br>To see additional details, click on the notification card to see the panel name, admit reason, and dates of encounter displayed within the notification card. Clicking on the card will also display notification details on the right side of the screen.                                                                                                    |  |  |
| 2 Notification Card Actions                           | <ul> <li>The following icons are displayed on the top right side of notification cards to provide a quick reference to the status of the notification, whether it's been read/unread, and if comments have been added.</li> <li>Comments  <ul> <li>If comments have been added to the notification, you will see this icon displayed. Hover over this icon to review the comments added.</li> <li>Delete : Remove notifications from your list</li> <li>Read/Unread : Unread notifications show a red dot on the envelope, and read notifications display an opened envelope. Click on the icon to mark as read or unread.</li> <li>Status : Review and update the status of "Not Started, In Progress, and Completed."</li> </ul> </li> </ul>                                                                                                    |  |  |
| 3 Multi-Select                                        | Select one or more notifications to update the statuses, mark as read or unread, or remove from your list.                                                                                                    |  |  |
| 4 Notification Details                                | <ul> <li>The following notification details are displayed on the right side of the screen:</li> <li>Demographics: The patient demographics such as name, date of birth, address, and more.</li> <li>Organization Panels: The panels associated with the notification. If the patient is on more than one panel that is associated with your account, you will see all panel names displayed here.</li> <li>Encounter: Encounter details related to the notification event.</li> <li>Diagnosis Details: The diagnoses codes and descriptions related to the encounter.</li> <li>Comments: Comments left by users. Note: all users within your organization associated with the panel will see comments added.</li> <li>Notification Audit: A list of actions/changes applied to a notification status or comment.</li> </ul>                                                                                                    |  |  |
| 5 Panel Selection & Search                            | To filter notifications by panel, click on the panel selection dropdown to select one or more panels. Note: If you have one panel associated to your account, you will only see one panel name in the dropdown list. To search in patient and notification details, click on the search bar and enter the search criteria.                                                                                                    |  |  |
| 6 Subscribing to Emails and Downloading Notifications | To subscribe to email notifications, click on the email setting icon 🚳. You will have the option to subscribe to all email alerts or select custom alerts specific to your organization's saved filters. Click on the download icon 🛂 to download notifications in a CSV file.                                                                                                    |  |  |
| Filters                                               | <ul> <li>Filter notifications on the following criteria:</li> <li>Event date: Select a time interval (e.g., past hour, past 4 hours, etc.), single date, or date range.</li> <li>Gender: Male, female, and/or other.</li> <li>Age: Select a date range or enter an age input (e.g., equal to 24, less than 50, older than 45, etc.).</li> <li>Encounter Type: Emergency, inpatient, outpatient, and/or COVID.</li> <li>Event: Admit, Discharge, Registration, Transfer Outpatient to Inpatient, Transfer Inpatient to Outpatient, Cancel Admit, Cancel Transfer, Cancel Discharge.</li> <li>Facility: Search and select a facility name.</li> <li>Advanced Filters: Admit Reasons, Diagnosis Codes (DX), Primary Care Provider (PCP) Name, and Discharge Date.</li> <li>Save and reapply previously created filters or create a default filter that is always in place, even upon initial login. Note: saved filters are at the panel level, meaning all users associated to your organization will have the option to create and save filters that will be viewable by all other users within your organization. Each organization can have up to 25 saved filters across all users.</li> </ul> |  |  |